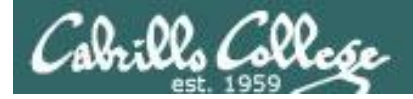

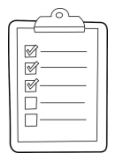

#### **Rich's CCC Confer checklist - setup**

- □ Canvas Test #3 ready and scheduled
- □ Test system configured and ready
- Schedule test system shutdown at end of test
- □ Backup slides, CCC info, handouts on flash drive
- □ Spare 9v battery for mic
- $\hfill\square$  Key card for classroom door

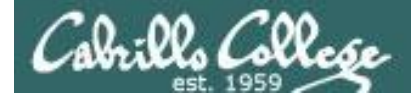

|                                  | Shell                                                       |                                                   |  |  |
|----------------------------------|-------------------------------------------------------------|---------------------------------------------------|--|--|
| Permissio                        | ns commands Se                                              | commands<br>Secure logins                         |  |  |
| Processes<br>Scheduling<br>tasks | CIS 90<br>Introduction to<br>UNIX/Linux<br>The Command Line | Navigate<br>file tree<br>Files and<br>directories |  |  |
| Mail<br>Environment              |                                                             | vi editor<br>Run                                  |  |  |
| variables                        | Filters Pines                                               | programs/scripts                                  |  |  |
|                                  | Student Learner Outcomes                                    |                                                   |  |  |

- 1. Navigate and manage the UNIX/Linux file system by viewing, copying, moving, renaming, creating, and removing files and directories.
- 2. Use the UNIX features of file redirection and pipelines to control the flow of data to and from various commands.
- 3. With the aid of online manual pages, execute UNIX system commands from either a keyboard or a shell script using correct command syntax.

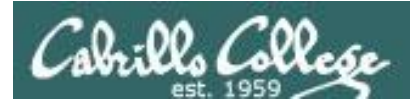

## Introductions and Credits

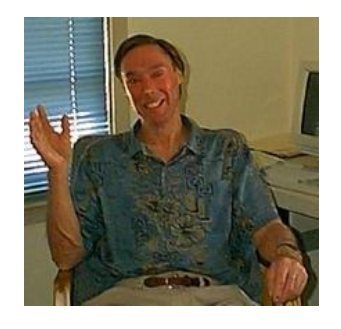

Jim Griffin

- Created this Linux course
- Created Opus and the CIS VLab
- Jim's site: http://cabrillo.edu/~jgriffin/

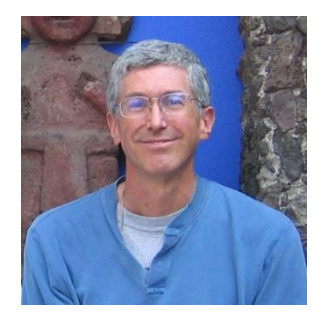

**Rich Simms** 

- HP Alumnus
- Started teaching this course in 2008 when Jim went on sabbatical
- Rich's site: http://simms-teach.com

And thanks to:

 John Govsky for many teaching best practices: e.g. the First Minute quizzes, the online forum, and the point grading system (http://teacherjohn.com/)

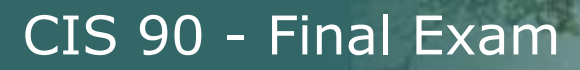

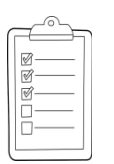

## Student checklist for attending class

| CELEVER DE LE LE LE LE LE LE LE LE LE LE LE LE LE | Califa A Cal                                                  | animitation of the Rich's Carl • St                                                                                                    |  |
|---------------------------------------------------|---------------------------------------------------------------|----------------------------------------------------------------------------------------------------|--|
| 🔶 🕂 🧲 🗋 simms-                                    | teach.com/cis90                                               | calendar.php                                                                                                    |  |
|                                                   | Rich's Cab                                                    | rillo College CIS Classes                                                                                                    |  |
|                                                   | CIS 90 Calend                                                 |                                                                                                    |  |
|                                                   |                                                               |                                                                                                    |  |
|                                                   | C15 90 (1:a9 2014) Colemator<br>Comme Marine Gentine Calendar |                                                                                                    |  |
|                                                   |                                                               |                                                                                                    |  |
|                                                   |                                                               | Clean and Litter Overview  Clean and Litter Overview  Utdenstand the this course ether of  Night-sevel overview of computers, operating, systems and virtual reachines  Overview of UNIX-truct market and accilitecture, Dary SRH for remote betwork form  Using SRH for remote betwork form  Using SRH        |  |
| Contrast Contrast                                 |                                                               | Presentation slides ( <u>download</u> )                                                                                                    |  |
|                                                   |                                                               | Supplemental<br>(a) Howe (2011) Into Oper (2011) (a)<br>(a) Howe (2011) (b) Oper (2011)                                                                                                    |  |
| ALE CONTRICTS                                     |                                                               | <ul> <li>Addition for a second second se</li></ul> |  |
|                                                   |                                                               | Enter virtual classroom                                                                                                    |  |
|                                                   |                                                               |                                                                                                    |  |

- 1. Browse to: http://simms-teach.com
- 2. Click the **CIS 90** link.
- 3. Click the **<u>Calendar</u>** link.
- 4. Locate today's lesson.
- Find the Presentation slides for the lesson and <u>download</u> for easier viewing.
- 6. Click the <u>Enter virtual classroom</u> link to join CCC Confer.
- 7. Log into Opus-II with Putty or ssh command.

Note: Blackboard Collaborate Launcher only needs to be installed once. It has already been downloaded and installed on the classroom PC's.

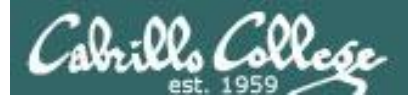

## Student checklist for suggested screen layout

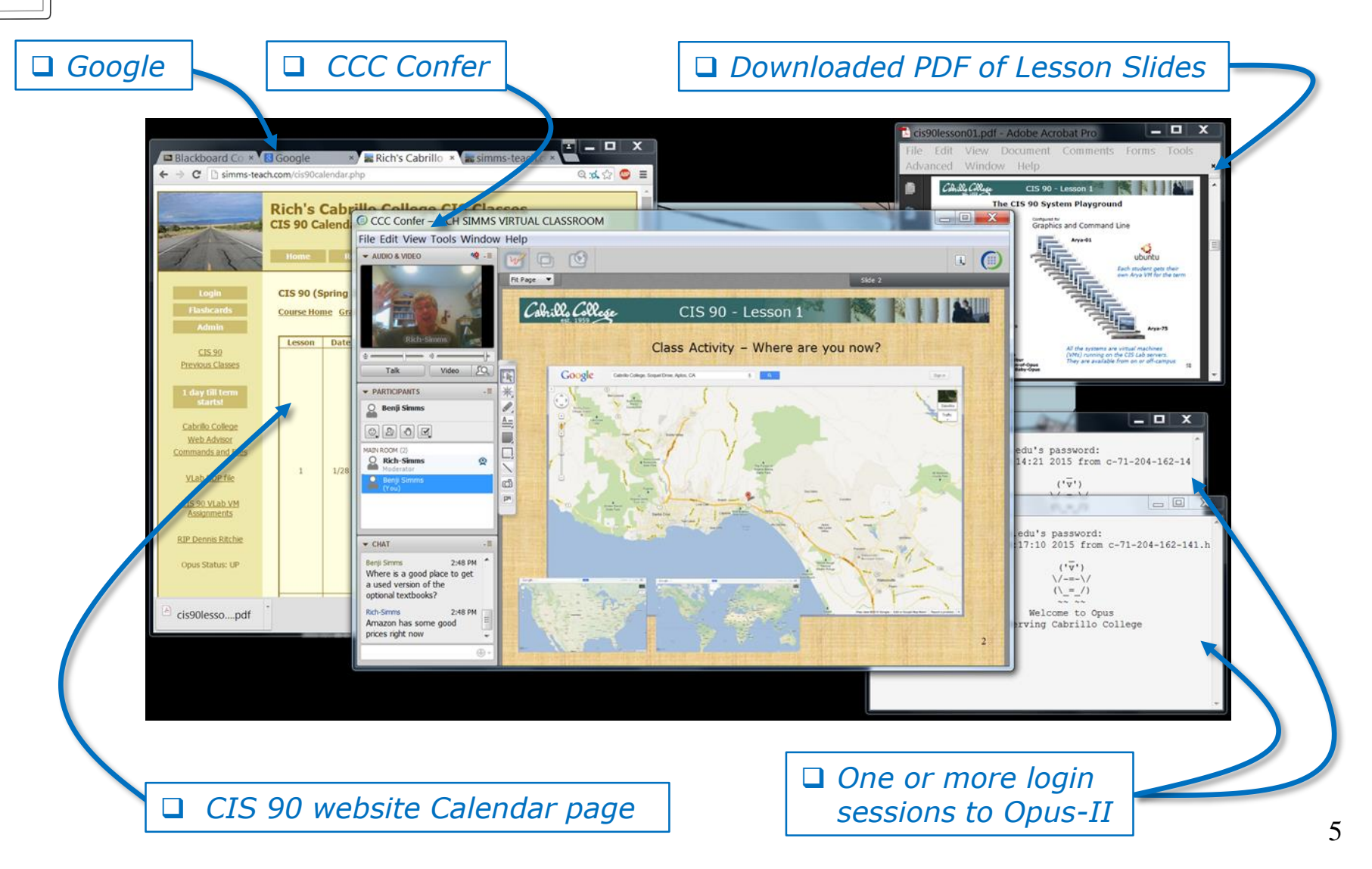

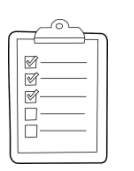

### Student checklist for sharing desktop with classmates

#### 1) Instructor gives you sharing privileges

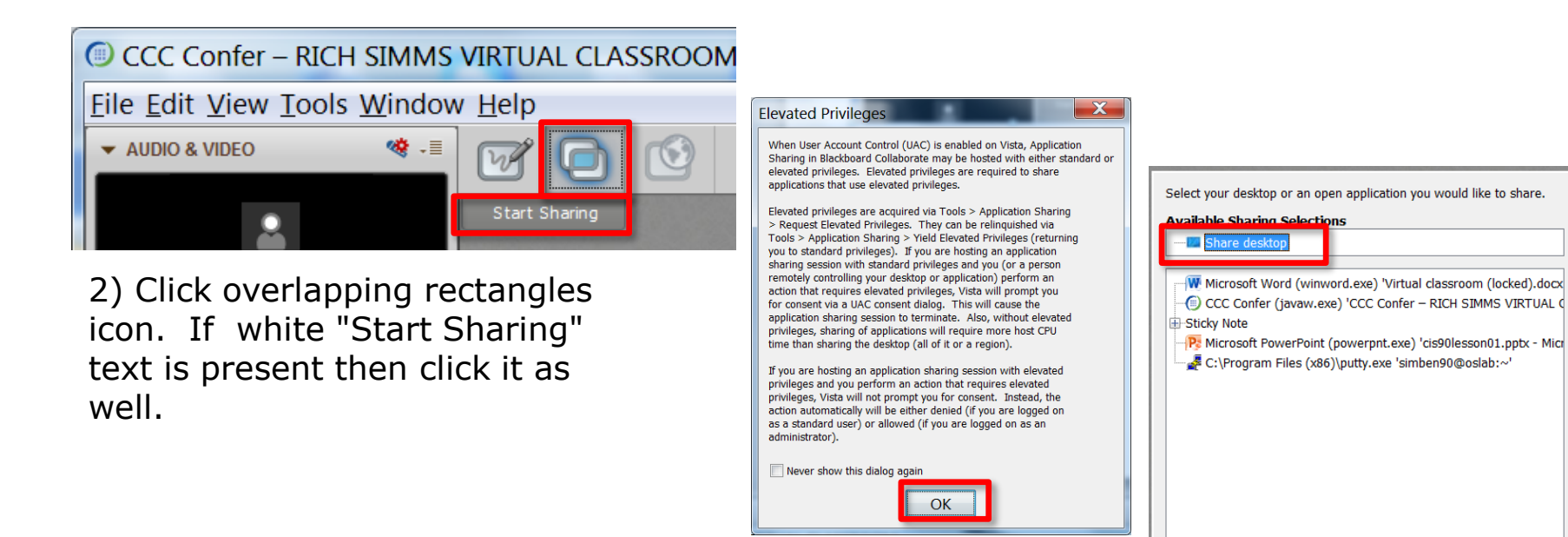

3) Click OK button.

4) Select "Share desktop" and click Share button.

Cancel

Share

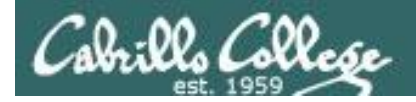

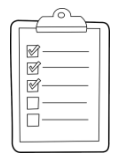

#### Rich's CCC Confer checklist - setup

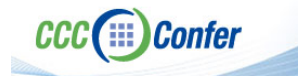

#### [] Preload White Board

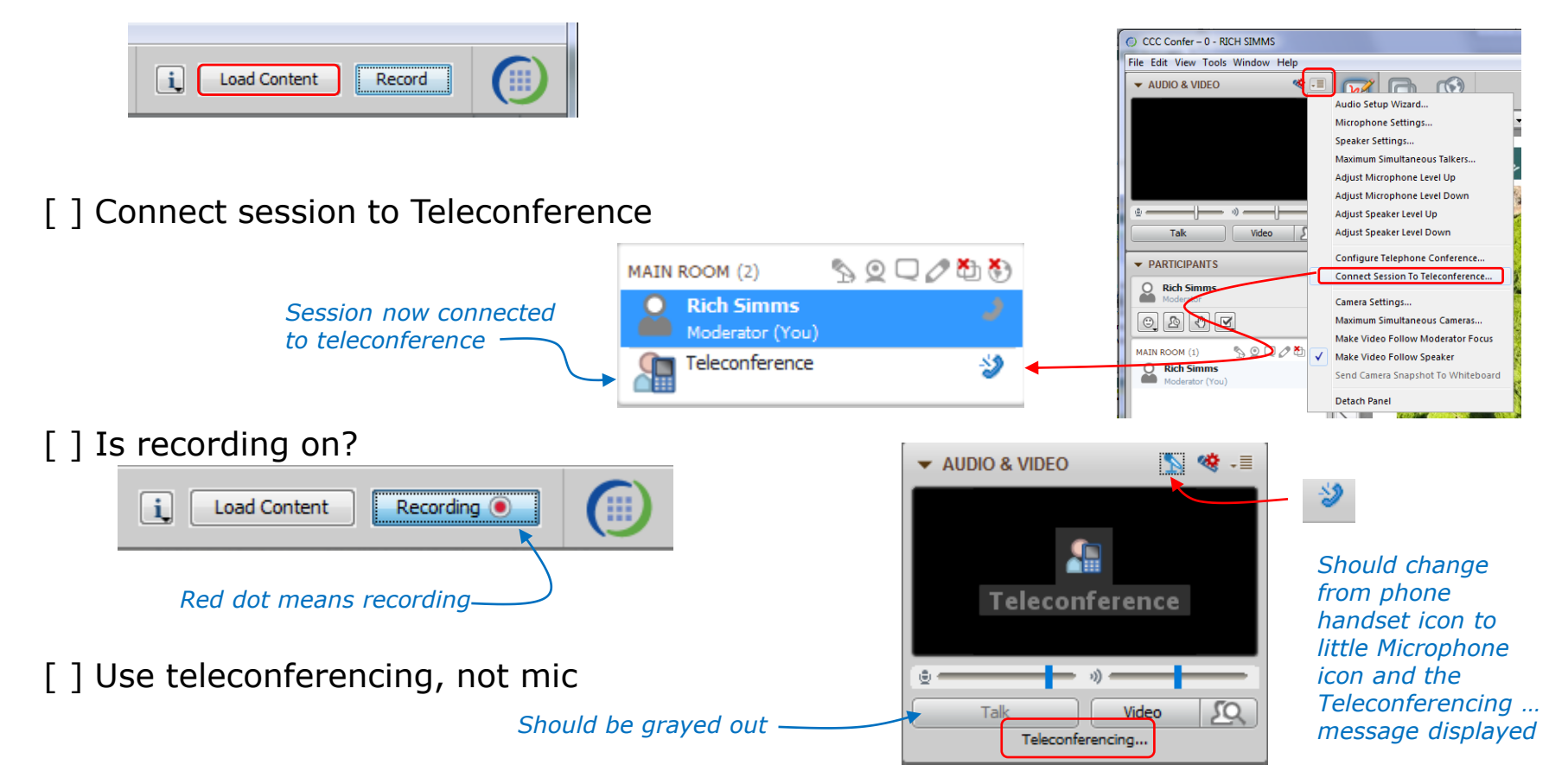

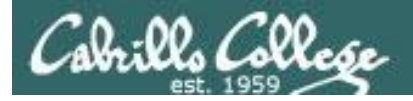

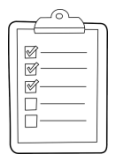

### Rich's CCC Confer checklist - screen layout

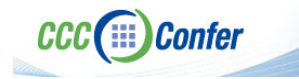

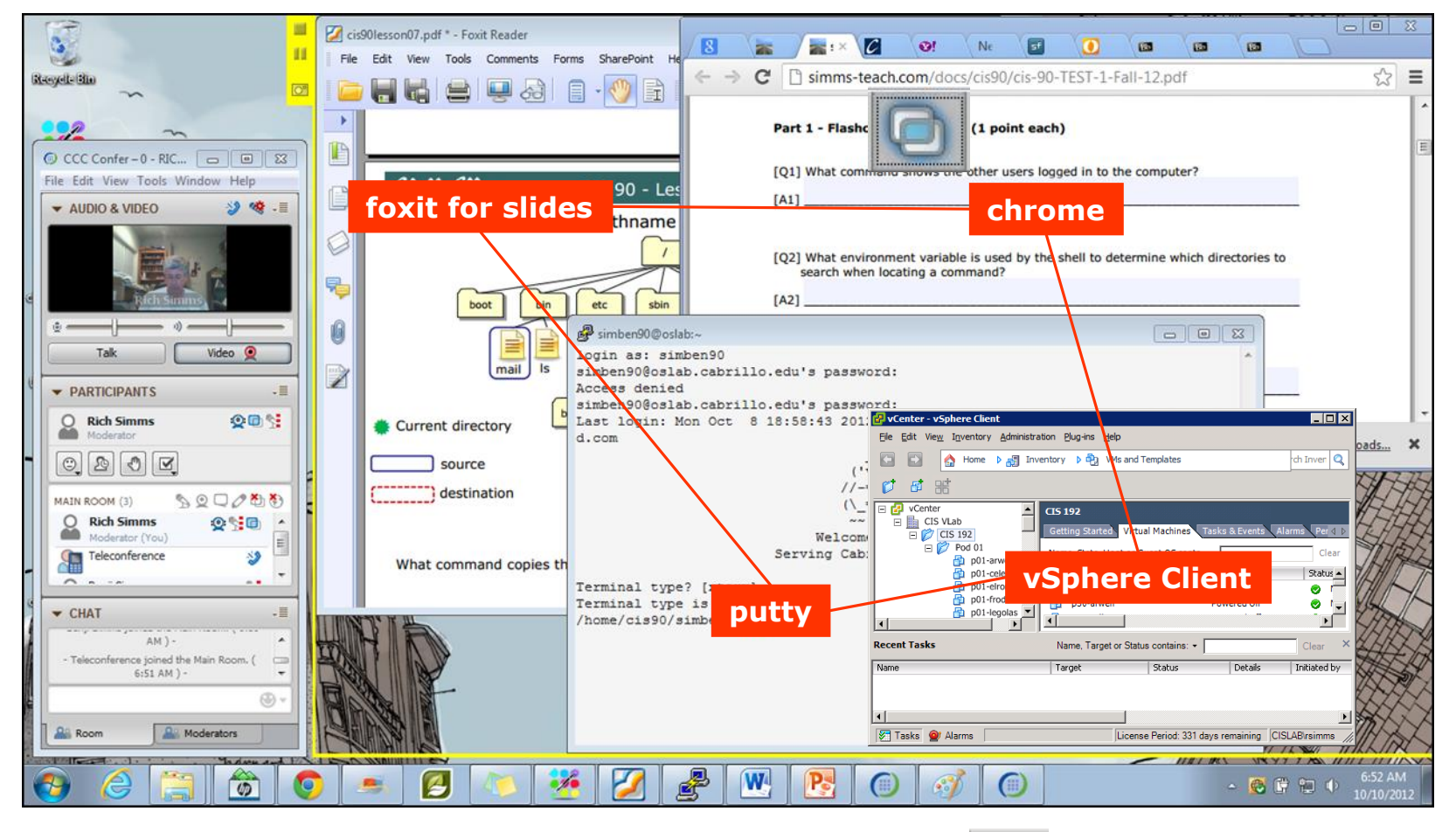

[] layout and share apps

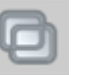

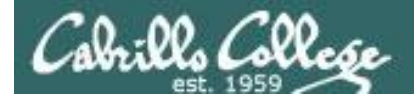

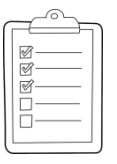

#### **Rich's CCC Confer checklist - webcam setup**

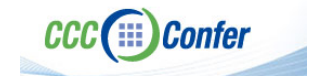

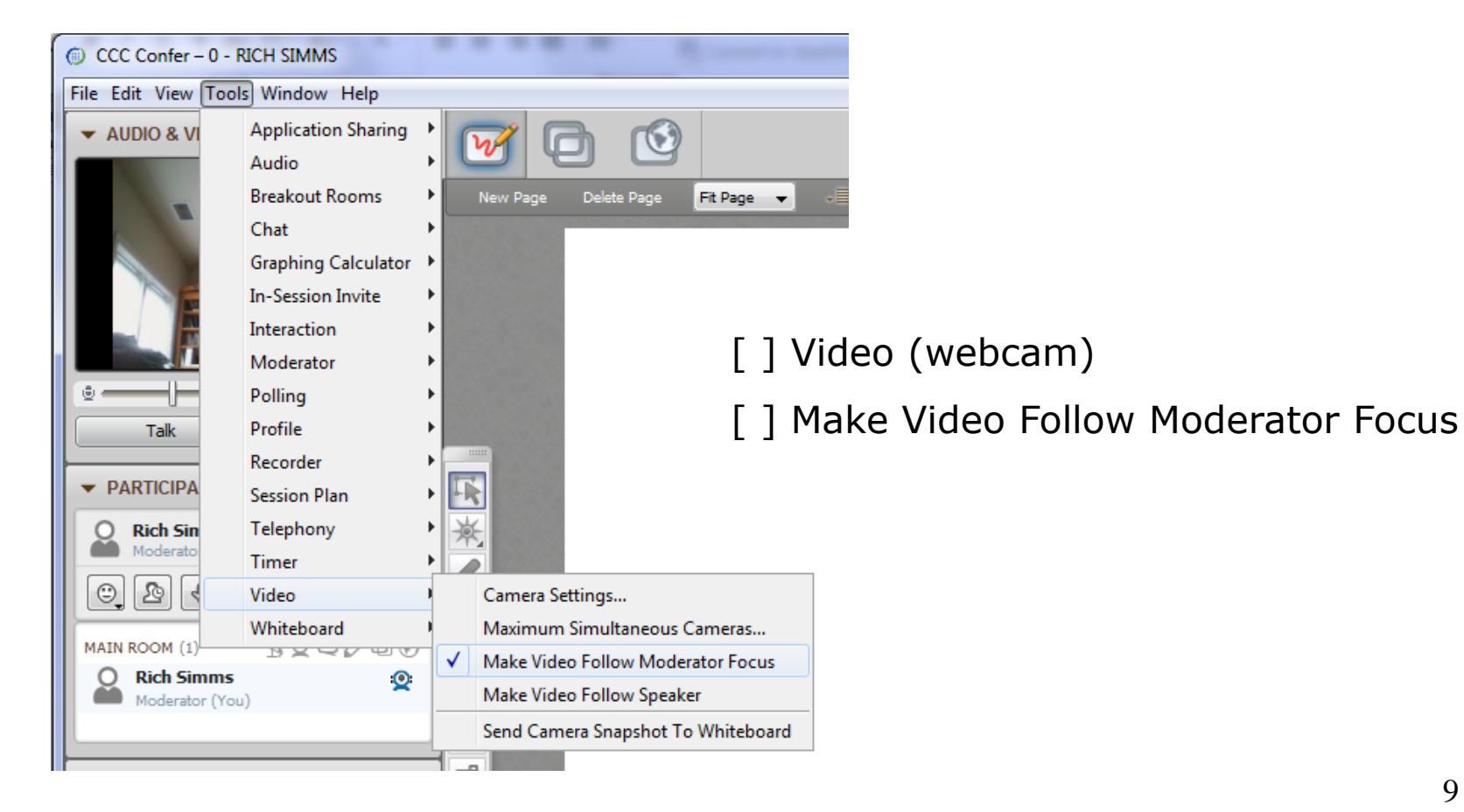

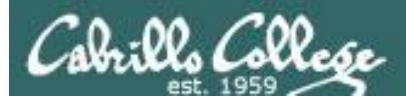

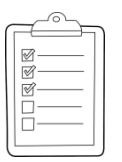

### Rich's CCC Confer checklist - Elmo

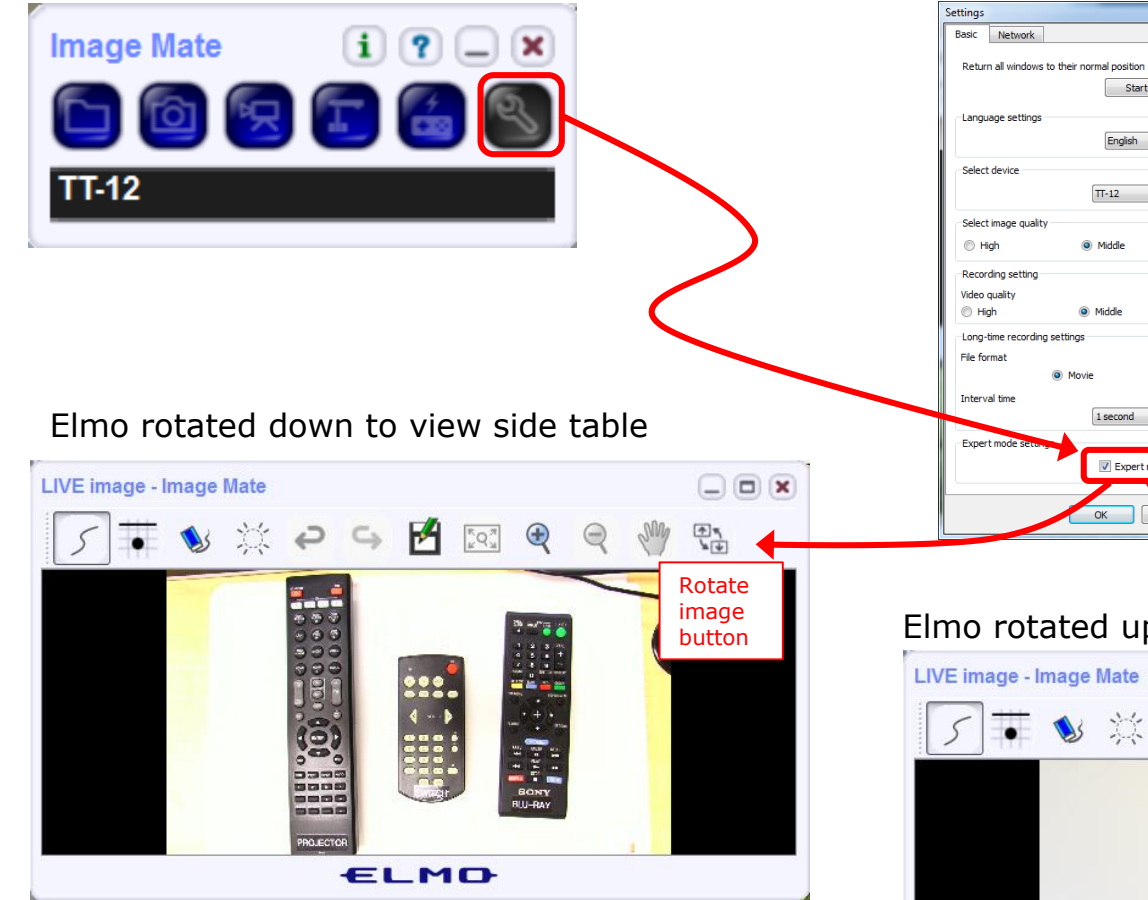

Run and share the Image Mate program just as you would any other app with CCC Confer

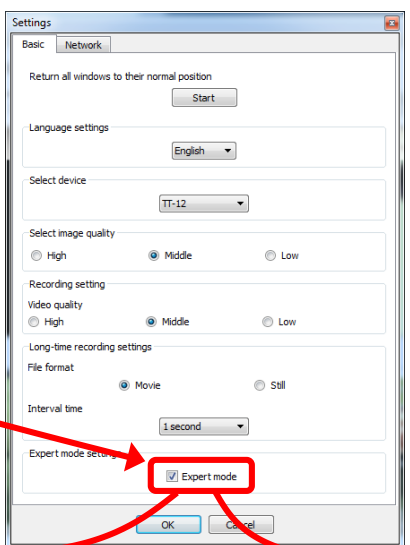

The "rotate image" button is necessary *if you use both the* side table and the white board.

Quite interesting that they consider you to be an "expert" in order to use this button!

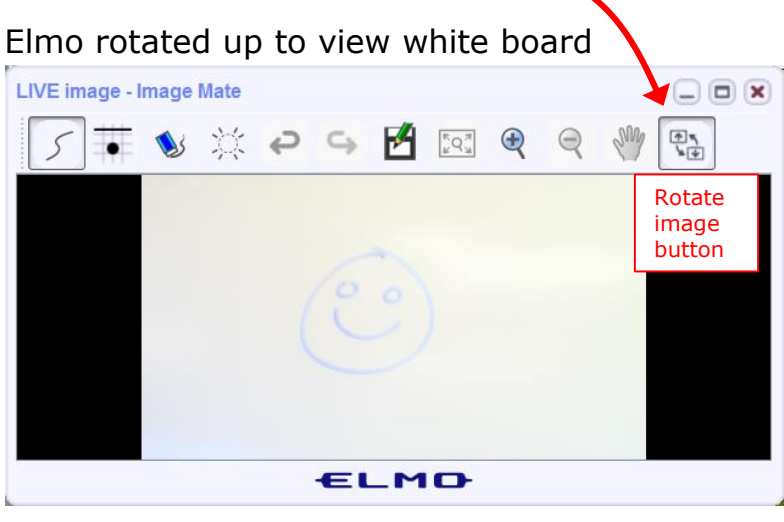

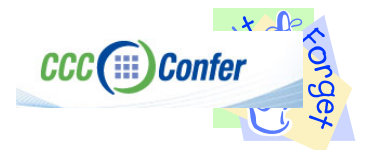

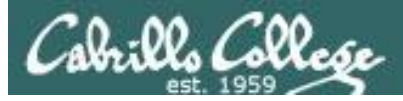

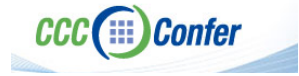

#### **Rich's CCC Confer checklist - universal fixes**

Universal Fix for CCC Confer:

- 1) Shrink (500 MB) and delete Java cache
- 2) Uninstall and reinstall latest Java runtime
- 3) http://www.cccconfer.org/support/technicalSupport.aspx

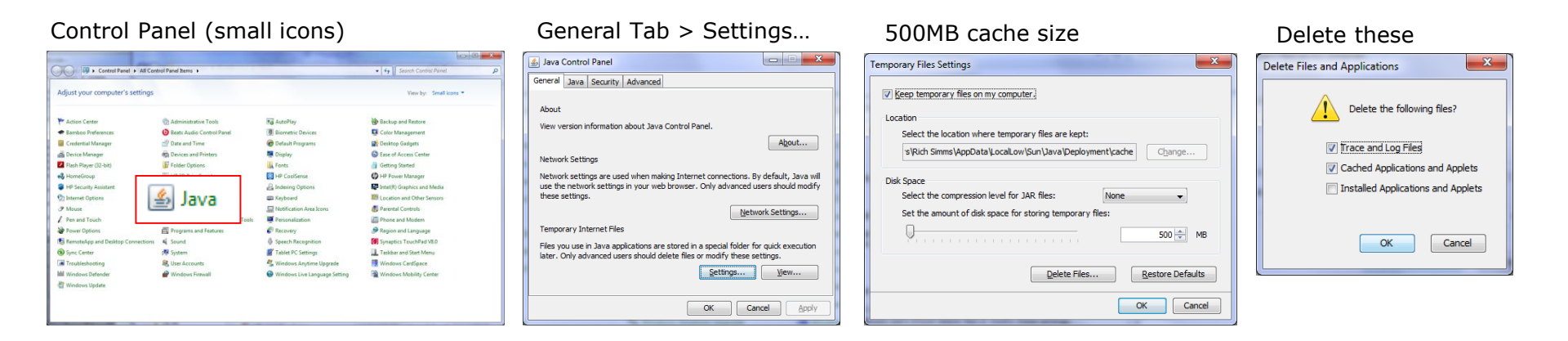

#### Google Java download

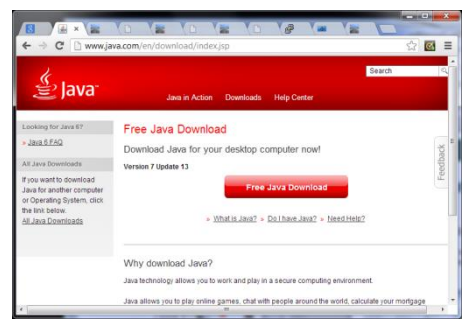

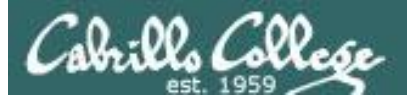

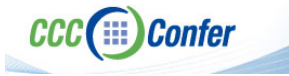

### Rich's CCC Confer checklist - Putty Colors

http://looselytyped.blogspot.com/2013/02/zenburnpleasant-color-scheme-for-putty.html

#### **Putty Colors**

Default Foreground 255 255 255 Default Bold Foreground 255 255 255 Default Background 51 51 51 Default Bold Background 255 2 85 Cursor Text 0 0 0 Cursor Color 0 255 0 ANSI Black 77 77 77 ANSI Black Bold 85 85 85 ANSI Red 187 0 0 ANSI Red Bold 255 85 85 ANSI Green 152 251 152 ANSI Green Bold 85 255 85 ANSI Yellow 240 230 140 ANSI Yellow Bold 255 255 85 ANSI Blue 205 133 63 ANSI Blue Bold 135 206 235 ANSI Magenta 255 222 173 ANSI Magenta Bold 255 85 255 ANSI Cyan 255 160 160 ANSI Cyan Bold 255 215 0 ANSI White 245 222 179 ANSI White Bold 255 255 255

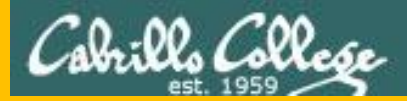

# Start

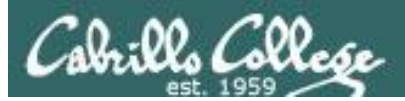

# Sound Check

Students that dial-in should mute their line using \*6 to prevent unintended noises distracting the web conference.

*Instructor can use \*96 to mute all student lines.* 

Volume

- \*4 increase conference volume.
- \*7 decrease conference volume.
- \*5 increase your voice volume.
- \*8 decrease your voice volume.

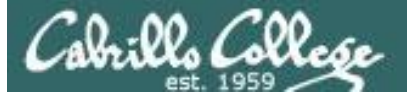

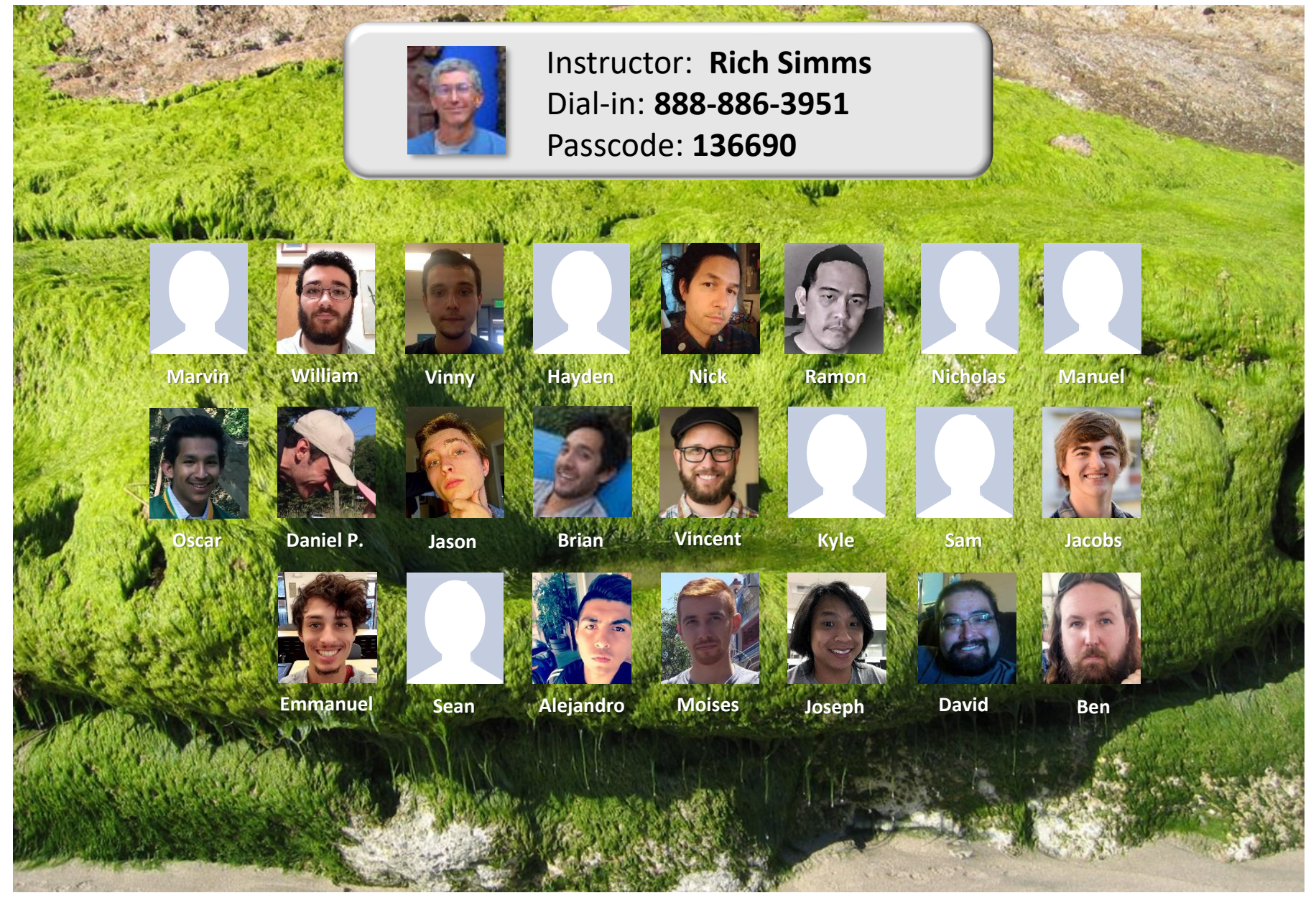

Email me (risimms@cabrillo.edu) a relatively current photo of your face for 3 points extra credit

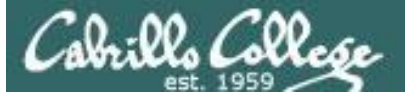

## Final Exam (Test #3)

- > Open book, open notes, open computer.
- During the test you must work alone and not ask or give assistance to others.
- Use <u>Canvas</u> and select: CIS 90 Test 3 (real)
- ➤Use Sun-Hwa-T3 to perform all requested operations
- ≻1:00 PM Test Starts
- >3:50 PM Test Ends

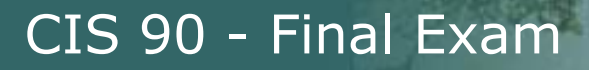

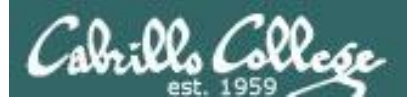

# That's all Folks!